## WEB 会員証の情報をアプリで表示させる方法

アプリダウンロード後、下記の『既にアカウントをお持ちの方』をタップしていただき WEB でご登録いただいたメールアドレス・パスワードをご入力ください。 下記の手順をご参照くださいませ。

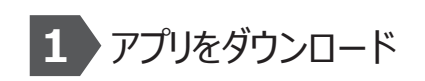

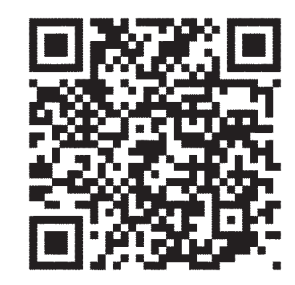

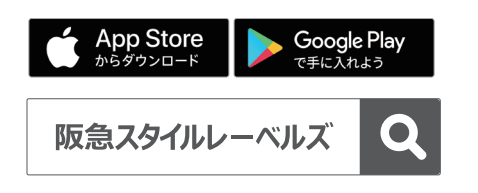

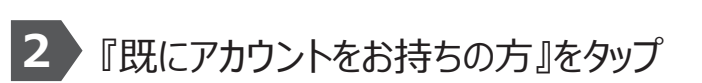

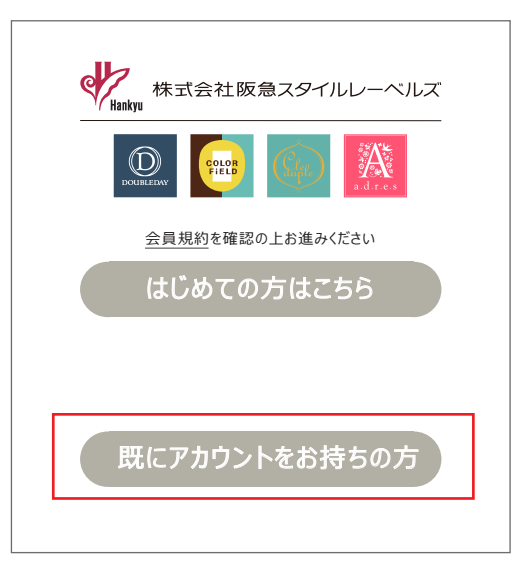

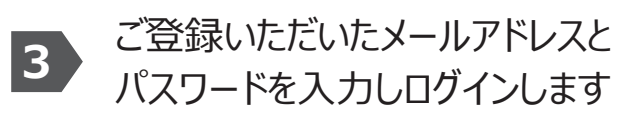

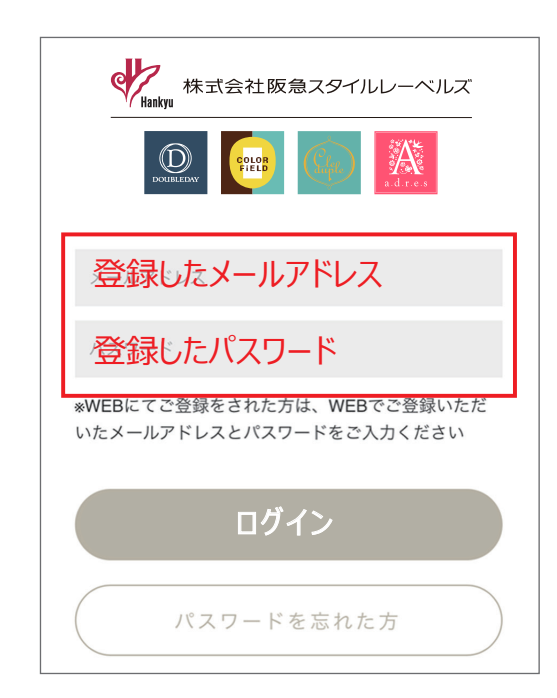